## 更换新电脑如何配置网络

针对本次新电脑更换步骤:

- 1) 将旧电脑的网线接到新电脑
- 2) 查看旧电脑的 IP 地址
- 3) 将旧电脑的 IP 地址配置到新电脑上
- 4) 下载安装 inode, 创建连接, 认证上网

注:操作到第3步骤时,即可访问 <u>http://192.168.24.158</u> 上述即打卡网址,若不能访问请重新检查前面步骤。

## 附件1: IP 地址查询与配置

### win7 系统:

### 方法一: ip 地址的查询与设置;

1、桌面右下角,找到如下图网络标志 2, 单击。

# 10:33 2019/11/

2、在弹出的对话框(如下图),点击图示位置

|   | 当前连接到: |           | ÷z    |
|---|--------|-----------|-------|
|   |        | 打开网络和共享中心 |       |
| ļ |        |           | 10.25 |

3、 在弹出的对话框 (如下图),点击图示位置 "本地连接";单击"详细信息"查询本机 ip 地址;单击"属性"可设置本机 ip 地址

|                            | □ 本地连接 状态 <b>×</b>                      |
|----------------------------|-----------------------------------------|
|                            | 常规                                      |
| 网络 Internet                |                                         |
|                            | IPv4 连接: Internet                       |
|                            | IPv6 连接: 无 Internet 访问权限<br>  媒体状态: 已启用 |
| 访问类型 <del>· Internet</del> | 持续时间: 11 天 00:26:41                     |
| 注按: ♀ 本地注按                 | <u>速度·</u> 1.0 Gbps<br>详细信息(E)          |
| 或 VPN 连接;或设置路由器或访问点。       | 活动                                      |
| 戋、拨号或 VPN 网络连接。            | 字节: 1, 249, 788, 584 4, 621, 324, 196   |
| 文件和打印机,或更改共享设置。            | ◎ 属性 (P) (◎ 禁用 (D) 诊断 (G)               |
|                            | 「天闲に」                                   |

4、点击上图"属性"对话框,打开下图界面,选择"Internet 协议版本 4(TCP/IPv4)",单击"属性"。

| ◎ 本地连接 属性 🛛 🕅 🕅                                                                                              |
|----------------------------------------------------------------------------------------------------|
| 网络                                                                                                    |
| 连接时使用:                                                                                                    |
| Ther (A) Etherhet Connection (2) 1219-LM                                                                     |
| 武士(C)<br>此连接使用下列项目(0):                                                                                       |
| <ul> <li>✓ ■ Microsoft 网络客户端</li> <li>✓ ■ QoS 数据包计划程序</li> <li>✓ ■ QoS 数据包计划程序</li> </ul>                    |
| <ul> <li>☑ ➡ Internet 协议版本 6 (TCP/IPv6)</li> </ul>                                                           |
| <ul> <li>✓ ▲ Internet 协议版本 4 (TCP/IPv4)</li> <li>✓ ▲ 链路层拍扑发现映射器 1/0 驱动程序</li> <li>✓ ▲ 链路层拓扑发现响应程序</li> </ul> |
| 安装 00) 卸载 (U) 属性 08)<br>描述                                                                                   |
| TCP/IP。该协议是默认的广域网络协议,它提供在不同的相互连接的网络上的通讯。                                                                     |
|                                                                                                    |
| 确定取消                                                                                                    |

5、按照图示查看或者填写相应 IP 地址,具体地址可咨询现代教育技术中心,联系电话:23510017,吴 老师。

| Internet 协议版本 4 (TCP/IPv4) 属性                              |                       |  |  |  |
|------------------------------------------------------------|-----------------------|--|--|--|
| 常规                                                         |                       |  |  |  |
| 如果网络支持此功能,则可以获取自动指派的 IP 设置。否则,<br>您需要从网络系统管理员处获得适当的 IP 设置。 |                       |  |  |  |
| ◎ 自动获得 IP 地址(Q)                                            |                       |  |  |  |
| ● 使用下面的 IP 地址(S):                                          |                       |  |  |  |
| IP 地址(I):                                                  | 192 . 168 .           |  |  |  |
| 子阿掩码(U):                                                   | 255 . 255 . 255 . 128 |  |  |  |
| 默认网关 @):                                                   | 192 . 168 .           |  |  |  |
| ○ 自动获得 DNS 服务器地址 @                                         |                       |  |  |  |
| ● 使用下面的 DNS 服务器地址                                          | ·(E):                 |  |  |  |
| 自选 JMS 服务器 U):                                             | 218 . 85 . 157 . 99   |  |  |  |
| 备用 DNS 服务器(A):                                             | 58 . 22 . 96 . 66     |  |  |  |
| 🔲 退出时验证设置 (L)                                              | <u>联通</u><br>         |  |  |  |
| 确定 取消                                                      |                       |  |  |  |

### 方法二: ip 地址查询,设置请参照方法一;

 Win7 系统:点击电脑左下方"开始"按钮,在搜索框内输入: cmd,回车; win10 系统:直接单击搜索按钮; 或者使用快捷键"home+R",(home 键: ctrl 与 Alt 中间的按钮)。

| ₽ 查看更多结果 | 1.1 |              |
|----------|-----|--------------|
| cmd      | ×   | 关机 ▶         |
| 📀 🔤      |     | <b>o</b> z 📀 |

2、 弹出的对话框,输入命令"ipconfig/all",回车;

| 📷 管理员: C:\windows\system32\cmd.exe                                                                                                    |                                  |
|----------------------------------------------------------------------------------------------------|----------------------------------|
| Microsoft Windows [版本 6.1.7601]<br>版权所有 <c> 2009 Microsoft Corporation。保留所有权利。</c>                                                                                                    |                                  |
| C:\Users\Administrator>ipconfig/all                                                                                                    |                                  |
| Windows IP 配置                                                                                                    |                                  |
| 主机名                                                                                                    |                                  |
| 以太网适配器 本地连接:                                                                                                    |                                  |
| 连接特定的 DNS 后缀           描述.           描述.           DHCP 已启用           自动配置已启用           本地链接 IPv6 地址           TPv4 地址           TM推码           TM和码           DHCPv6 IAID           DHCPv6 客户端 DUID           DNS 服务器           Expendence           DNS 服务器 | 2) I219-LM<br>自选><br>FF-BB-90-34 |
| TCPIP 上的 NetBIOS                                                                                                    |                                  |
| C:\Users\Administrator>                                                                                                    |                                  |

Win10 系统:

### 方法一: ip 地址的查询与设置

6、桌面右下角,找到如下图网络标志 战或者 記,单击。

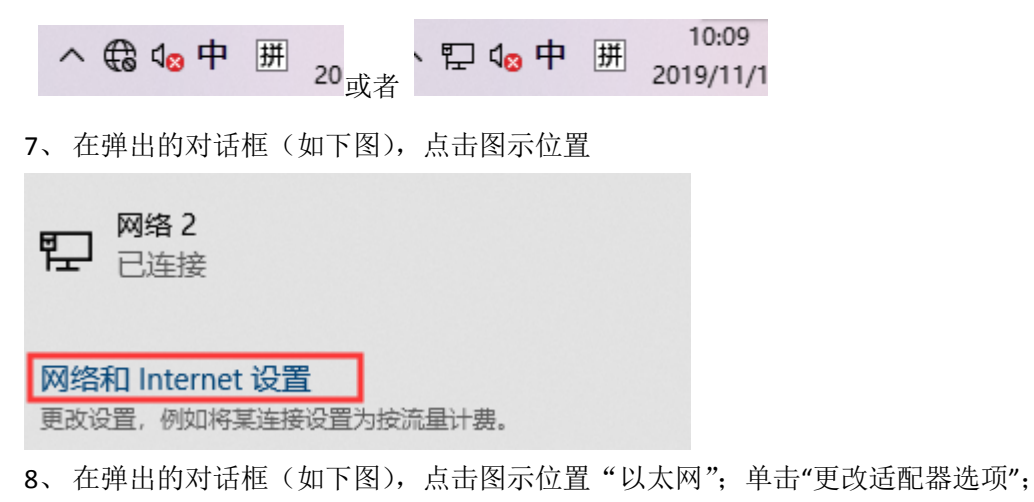

- 🗆 × 设置 以太网 命 主页 Q 查找设置 ₽ <sup>网络 2</sup> 已连接 网络和 Internet ₿ 状态 相关设置 更改适配器选项 12 以太网 更改高级共享设置 ♀ 拨号 网络和共享中心 % VPN Windows 防火墙 (1) 数据使用量 有疑问? ⊕ 代理 获取帮助 让 Windows 变得更好 提供反馈

9、选择对应网卡,右键选择点击属性

| <b>以太网</b><br>网络 2   |   |           |
|----------------------|---|-----------|
| Realtek PCIe GbE Fam | • | 禁用(B)     |
|                      |   | 状态(U)     |
|                      |   | 诊断(I)     |
|                      | • | 桥接(G)     |
|                      |   | 创建快捷方式(S) |
|                      | • | 删除(D)     |
|                      | • | 重命名(M)    |
|                      | • | 属性(R)     |

10、 点击上图"属性"对话框,打开下图界面,选择"Internet 协议版本 4(TCP/IPv4)",单击"属性"。

|                     | **************      | XXX - XX - XXX       | 赤ムクル  | \++++ ++=      | فيللية |
|---------------------|---------------------|----------------------|-------|----------------|--------|
| 🔋 以太                | 网属性                 |                      |       | >              | ×      |
| 网络                  |                     |                      |       |                |        |
| 3 <del>2.12</del> 0 |                     |                      |       |                |        |
| 1.王/女+              | ווועצוני            |                      |       |                |        |
| 2                   | Realtek PCIe G      | bE Family Controller |       |                |        |
|                     |                     |                      | 百     | 7置( <u>C</u> ) |        |
| 此连挂                 | 妾使用下列项目( <u>O</u> ) | :                    |       |                |        |
|                     |                     | 客户端                  |       | ^              |        |
|                     | 🕎 Microsoft 网络      | 的文件和打印机共享            |       |                |        |
|                     |                     | 11程序                 |       |                |        |
|                     | Internet 协议版        | 本 4 (TCP/IPv4)       |       |                |        |
|                     | 👖 Microsoft 网络      | 适配器多路传送器协议           |       |                |        |
|                     | L Microsoft LLD     | P 协议驱动程序             |       |                |        |
|                     | _ Internet 协议版      | 本 6 (TCP/IPv6)       |       |                |        |
|                     |                     | 响应程序                 |       | ~              |        |
| <                   |                     |                      |       | >              |        |
|                     | 安装( <u>N</u> )      | 卸载( <u>U</u> )       | 厦     | 計性( <u>R</u> ) |        |
|                     | P.                  |                      |       |                |        |
| 佃足                  | <u> </u>            |                      |       |                |        |
| 传                   | 输控制协议/Intern        | et 协议。该协议是默认         | 的广域网络 | 各协议,用          |        |
| -                   | 在个同的相互连接            | 的网络上週信。              |       |                |        |
|                     |                     |                      |       |                |        |
|                     |                     |                      |       |                |        |
|                     |                     |                      |       |                |        |
|                     |                     | 确                    | 定     | 取消             |        |
|                     |                     |                      |       |                |        |

11、 按照图示填写相应 IP 地址,具体地址可咨询现代教育技术中心,联系电话: 23510017,吴老 师。

| Internet 协议版本 4 (TCP/IPv4) 属性                              | ± ? ×                 |  |  |  |
|------------------------------------------------------------|-----------------------|--|--|--|
| 常规                                                         |                       |  |  |  |
| 如果网络支持此功能,则可以获取自动指派的 IP 设置。否则,<br>您需要从网络系统管理员处获得适当的 IP 设置。 |                       |  |  |  |
| ◎ 自动获得 IP 地址(Q)                                            |                       |  |  |  |
| ● 使用下面的 IP 地址(S):                                          |                       |  |  |  |
| IP 地址(I):                                                  | 192 . 168 .           |  |  |  |
| 子网掩码(U):                                                   | 255 . 255 . 255 . 128 |  |  |  |
| 默认网关 @):                                                   | 192 . 168 .           |  |  |  |
| ● 自动获得 DNS 服务器地址 @<br>一● 使用下面的 DNS 服务器地址                   | 》<br>(III): • 电信      |  |  |  |
| 首选 DNS 服务器 (P):                                            | 218 . 85 . 157 . 99   |  |  |  |
| 备用 DNS 服务器(A):                                             | 58 . 22 . 96 . 66     |  |  |  |
| 🔲 退出时验证设置 (L)                                              |                       |  |  |  |
| 确定取消                                                       |                       |  |  |  |

# 附件 2: 安装 INODE, 创建连接, 认证上网

### 步骤 1: 下载 INODE

- 1. 登录 <u>http://192.168.24.158/</u>
- 2. 输入用户名,密码,进入打卡首页
- 3. 点击菜单,按下图示找到网络硬盘,单击

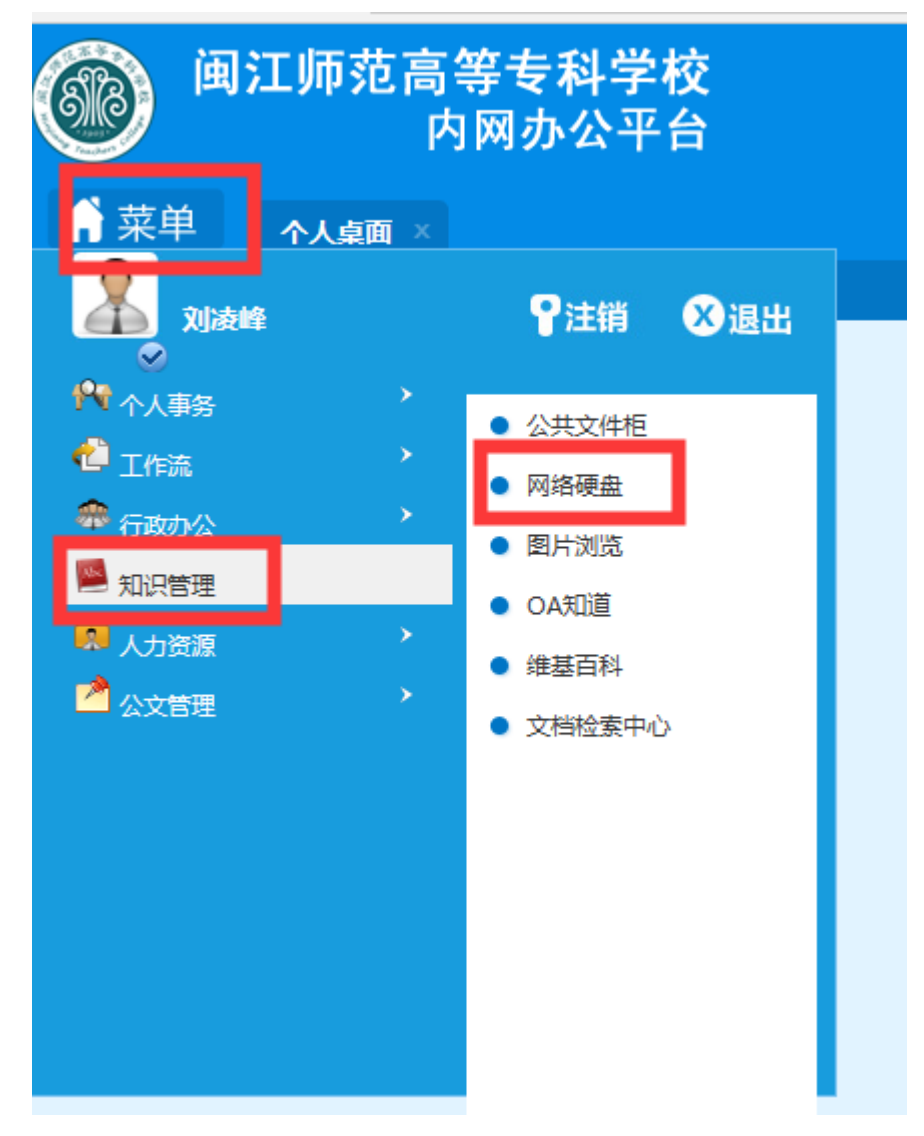

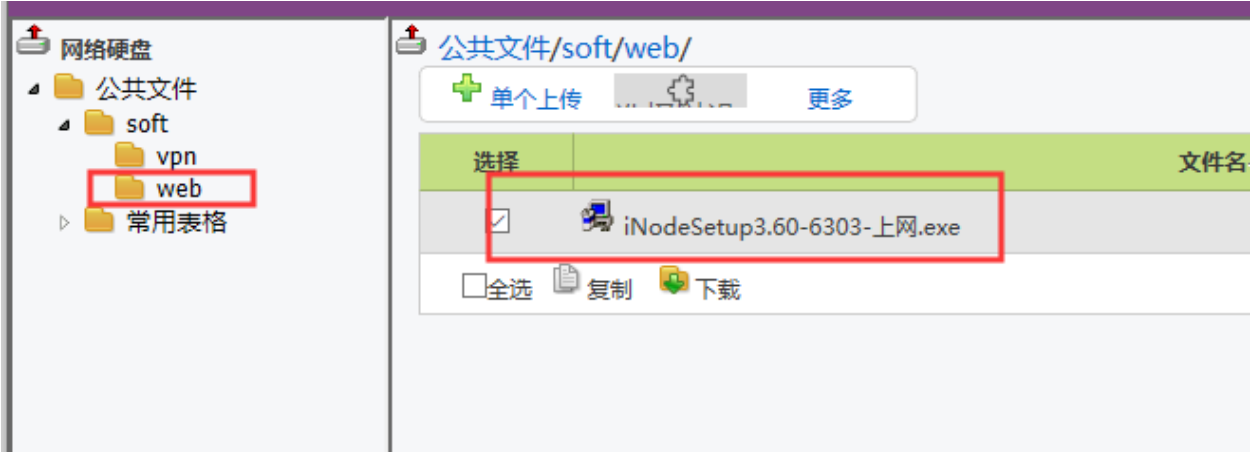

4、按下图示,下载 INODE,注意要选择 web 下的软件安装,建议另存为桌面,下载后再安装

5、桌面下载文件名称如果为乱码,建议先重命名文件名称

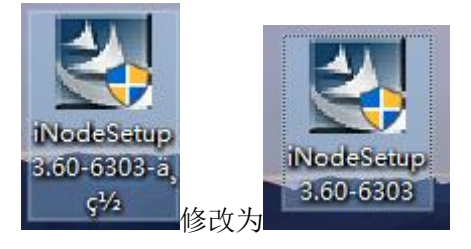

### 步骤 2: 安装 INODE

1、双击安装程序运行,一直点击下一步即可,直至完成重启电脑

#### 步骤 3: 创建连接

1、重启后,单击桌面图标,运行 inode

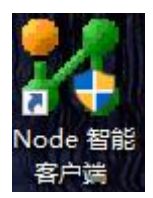

2、创建新的连接,如下图

| パ iNode智能客户端<br>文件(F) 操作(P) 信申(I) 初閉( | (V) Language(L) #P8h(H)                                   |
|---------------------------------------|-----------------------------------------------------------|
|                                       |                                                           |
|                                       |                                                           |
| X                                     |                                                           |
| 有线网络连接操作 ▲ ● 创建有线网络连接                 |                                                           |
|                                       |                                                           |
| 客户端版本                                 |                                                           |
|                                       | 确认启动新建连接向导                                                |
|                                       |                                                           |
|                                       |                                                           |
|                                       | ●● 定谷地住航后动脉管连接内导来创建一个连续/                                  |
|                                       |                                                           |
|                                       | R/ULIA法 是(Y) 否(N) (1.1.1.1.1.1.1.1.1.1.1.1.1.1.1.1.1.1.1. |
|                                       |                                                           |
|                                       |                                                           |
|                                       |                                                           |
|                                       |                                                           |
|                                       |                                                           |
|                                       |                                                           |
|                                       |                                                           |
|                                       |                                                           |
| Connection Name                       | 上內计相 000:00:00 Status 。                                   |

3、按下面创建

| 新建连接向导 |                          |  |  |
|--------|--------------------------|--|--|
| *      | 欢迎使用新建连接向导               |  |  |
|        | 此向导将帮助您创建一个与认证协议相关的网络连接, |  |  |
|        | 为您的计算机提供网络连接能力。          |  |  |
|        |                          |  |  |
|        |                          |  |  |
|        |                          |  |  |
|        |                          |  |  |
|        | 要继续,请单击"下一步"。            |  |  |
|        |                          |  |  |
|        | <上一歩(B) 下一步(N)> 完成(F) 取消 |  |  |

| 新建连接向导           |                      |                      |         |      |
|------------------|----------------------|----------------------|---------|------|
|                  |                      |                      |         |      |
| 选择认证协议           | 2                    |                      |         | **   |
| iNode智能          | 比客户端为多种              | 协议提供了统一的认证平台         |         |      |
|                  |                      |                      |         |      |
|                  | <b>*#</b> **/**      |                      |         |      |
| 802.1            | ▲伊皮(基)<br>《是——种网络访   | 间控制协议。               |         |      |
| 002.12           | AE THROPH W          | 1-11-11-11(1)-14, *  |         |      |
| Porta            | 1协议(P)               |                      |         |      |
| Portal;          | 是一种基于门户              | 的宽带认证上网方式。           |         |      |
|                  |                      |                      |         |      |
|                  |                      |                      |         |      |
|                  |                      |                      |         |      |
|                  |                      |                      |         |      |
|                  |                      |                      |         |      |
|                  |                      |                      |         |      |
|                  |                      |                      |         |      |
|                  |                      |                      |         |      |
|                  |                      |                      |         |      |
|                  |                      | <1                   | 字成(5)   | 田心当  |
|                  |                      |                      | JCHAN 1 | 4X/H |
| 新建连接向导           |                      |                      |         | ,    |
| 3/10±2±15(1-1+5- |                      |                      |         |      |
| 选择连接类            | 코                    |                      |         |      |
| 协议当前             | 前所支持的连接              | <del>该</del> 类型      |         |      |
|                  |                      |                      |         |      |
|                  |                      |                      |         |      |
| ● 普通             | <u>连接(c</u> )        |                      |         |      |
| 您将               | 需要一个用户               | 名和密码来创建新的连接。         |         |      |
|                  |                      |                      |         |      |
| ○快速              | 认证连接(Q)              |                      |         |      |
| 使田               | 特定的用户名               | 和廖码来创建新的连接。          |         |      |
|                  | 13 YEH 10 (17 - 14 ) |                      |         |      |
| 1                |                      |                      |         |      |
| -                |                      |                      |         |      |
|                  |                      |                      |         |      |
|                  |                      |                      |         |      |
|                  |                      |                      |         |      |
|                  |                      |                      |         |      |
|                  |                      |                      |         |      |
|                  |                      |                      | 中市(中)   | TINE |
|                  |                      | - 「二一一一」 「一一一一」 (1)> | 元以口     | 取泪   |

| 新建连接向导                                      |                                                                                                  |    |  |
|---------------------------------------------|--------------------------------------------------------------------------------------------------|----|--|
| Portal 连接基本属性<br>您需要用户名和密码来访问网络,并选择上网所用的服务。 |                                                                                                  |    |  |
| 连接名(L):                                     | 我的Portal连接                                                                                       |    |  |
| 用户名(U):                                     |                                                                                                  |    |  |
| 用户密码回:                                      |                                                                                                  |    |  |
|                                             | ☑保存用户名和密码(S)                                                                                     |    |  |
| 服务类型(I):                                    | ~                                                                                                |    |  |
| □ 启用高级认证(U) ○ 智能卡认证(S) ○ MAC认证(M) ○ 证书认证(D) | <ul> <li>✓ 上传客户端版本(У)</li> <li>□ 运行后自动认证(C)</li> <li>□ 网络恢复后自动重连(R)</li> <li>证书设置(S)…</li> </ul> |    |  |
|                                             | <上─步® 下─步®> 完成®                                                                                  | 取消 |  |

输入认证上网的用户名及密码,用户名为工号,密码默认为身份证后6位

| 新建连接向导     |                                       |  |  |
|------------|---------------------------------------|--|--|
| *          | 正在完成新建连接向导                            |  |  |
|            | 您已成功完成创建下列连接需要的步骤                     |  |  |
| 我的Portal连接 |                                       |  |  |
|            | Portal认证                              |  |  |
|            | ····································· |  |  |
|            | 自愿注波                                  |  |  |
|            | 各尸蛹运行后于上友起认让                          |  |  |
|            |                                       |  |  |
|            | ✓ 在桌面上添加一个到此连接的快捷方式(S)                |  |  |
|            |                                       |  |  |
|            | 要创建此连接并关闭向导,单击"创建"。                   |  |  |
|            |                                       |  |  |
|            | <上一步(B) 下一步(N)> <b>创建(F)</b> 取消       |  |  |

点击创建连接快捷方式

### 步骤 4: 认证上网

#### 1、桌面上点击下面图标

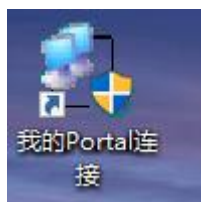

#### 2、点击下图连接后,认证成功即可上网

| 我的Portal连接             |         |         |  |  |
|------------------------|---------|---------|--|--|
| G                      |         |         |  |  |
| 用户名 <mark>(U)</mark> : | 1801029 |         |  |  |
| 密码 <mark>(P)</mark> :  | •••••   |         |  |  |
| ☑保存用户名和密码(S)           |         |         |  |  |
|                        |         |         |  |  |
| ○智能卡认证(K) PIN码         |         |         |  |  |
| ○ мас认证(М)             |         |         |  |  |
| ○证书认证                  | E(I)    | 证书设置(S) |  |  |
| 连接                     | 取消      | 属性(V)   |  |  |